# AYUSH PG-2022

## **Manual for Online Document Verification**

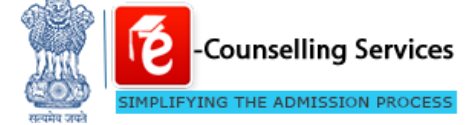

Prepared By: e-Counselling Division National Informatics Centre

> Ayush Admission Central Counselling Committee

## Contents

| Ex | ecutiv | /e Sun | nmary                                                       | . 1 |
|----|--------|--------|-------------------------------------------------------------|-----|
| 1  | Log-i  | n      | -                                                           | . 2 |
| 2  | PI Ad  | min    |                                                             | . 2 |
|    | 2.1    | User l | Management                                                  | . 3 |
|    |        | 2.1.1  | Create New User                                             | 3   |
|    | 2.2    | Mana   | ge Online Reporting                                         | . 5 |
|    |        | 2.2.1  | Document Verification Report                                | . 5 |
|    |        | 2.2.2  | Pre Allotted Document Verification Dashboard                | .6  |
|    |        | 2.2.3  | Date Wise Document Verification Status                      | .6  |
|    |        | 2.2.4  | Date Wise Seat Cancellation Report                          | .6  |
|    |        | 2.2.5  | Post Allotment Document Verification Initialization Reports | 7   |
|    |        | 2.2.6  | List of Withdraw Candidates                                 | . 7 |
|    |        | 2.2.7  | Document Verification Initialization                        | .8  |
|    |        |        |                                                             |     |
| 3  | PI Us  | er     | 1                                                           | 11  |
|    | 3.1    | Mana   | ge Online Reporting                                         | 12  |
|    |        | 3.1.1  | Document Verification (Candidates List Wise)                | 12  |
|    |        | 3.1.2  | Document Verification (Candidates Wise)                     | 13  |
|    |        | 3.1.3  | Date Wise Document Verification Status                      | 16  |
|    |        | 3.1.4  | Date Wise Seat Cancellation Report                          | 17  |
|    |        | 3.1.5  | Date Wise Seat Cancellation Report (User Specific)          | 17  |
|    |        |        |                                                             |     |

## **Executive Summary**

These guidelines have been drafted to provide an overview of online document verification guidelines for AYUSH PG 2022. Access rights, process flow and associated activities have been shortlisted for participating institute users that include two roles: PI User and PI Admin. Document verification is an extremely sensitive activity in a counseling process as the merit of the candidate is justified and mapped with the eligibility criteria based on supporting documents. Process mentioned in this document should be followed while processing candidate application for online document verification.

## 1 Log-in

User should select the agency relevant to AYUSH. Fill in details for user Id, password and security. User will be directed to his/her account on press of submit button if valid credentials are entered.

|                 | ounselling Services                                | NIC Patrol<br>Internets |
|-----------------|----------------------------------------------------|-------------------------|
| Agenc<br>Ayush  | y/Board<br>Admission Central Counselling Committee |                         |
| User I<br>PIADN | d<br>MIN700072                                     |                         |
| Passw           | ord                                                |                         |
| Enter<br>6C18C  | Security Pin<br>1                                  |                         |
| Securi          | ity Pin<br>5 <b>C18C1</b>                          |                         |
| SUE             | BMIT                                               |                         |
|                 | Having trouble signing in                          | 2                       |

## 2 PI Admin

PI Admin can conduct various activities associated with participating institute including user management and managing online reporting.

| Home                                   | Counselling : AYUSH PG COUNSELLING 2021 - Role: PI INCHARGE | Professor Dr Anup Thal |
|----------------------------------------|-------------------------------------------------------------|------------------------|
| User Information                       | Available Services                                          |                        |
|                                        | User Management Rule Manager Seat Matr                      | ix                     |
| Login By : Professor Dr Anup<br>Thakar | Manage Registration & Choice Filing Participat              | ing Institute Module   |
| Designation : Director                 |                                                             |                        |
| Default Role : PI Incharge             |                                                             |                        |
| Current IP: 183.83.214.47              |                                                             |                        |
| Last Visit : 24 Jan 2022<br>20:50:00   |                                                             |                        |
| Last Login IP : 183.83.214.47          |                                                             |                        |

## 2.1 User Management

New user can be created and existing users can be viewed or updated.

| ▲ Home rticipating Institute ( PI ): Institute | of Teaching and Research in Ayurveda, Ja | Counselling :<br>mnagar, Guja | Ayush PG Counselling 2021 | Role: PI Incharge | Professor Dr Anup Thakar |
|------------------------------------------------|------------------------------------------|-------------------------------|---------------------------|-------------------|--------------------------|
| User Information                               | User Management : Available Service      | s                             |                           |                   |                          |
| Login By : Professor Dr Anup                   | Create User (Through Ernail Link)        |                               | Liew/Edit User            | A                 | dmin Audit Trail         |
| Designation : Director                         |                                          |                               |                           |                   |                          |
| Default Role : PI Incharge                     |                                          |                               |                           |                   |                          |
| Current IP: 183.83.214.47                      |                                          |                               |                           |                   |                          |
| Last Visit : 24 Jan 2022<br>21:18:00           |                                          |                               |                           |                   |                          |
| Last Login IP : 183.83.214.47                  |                                          |                               |                           |                   |                          |

#### 2.1.1 Create New User

New user can create in the system. User role should be selected as "Institute User" for creating a PI user. PI user account will be given to officials who would verify the documents and add remarks for candidates for any discrepancy in the documents. An auto generated user Id is generated with increment in the last two digits maintained as serial number for the PI users. User should fill all the essential details, upload photograph and press "Create User" button.

| A Home                                        | Counselling: Ayush PG Counselling 2021 Role: PI Incharge Professor Dr Anup Thakar - |
|-----------------------------------------------|-------------------------------------------------------------------------------------|
| Participating Instiute ( PI ): Institute o    | f Teaching and Research in Ayurveda, Jamnagar, Gujarat                              |
| User Management / Create New User             |                                                                                     |
| Users Account Details                         |                                                                                     |
| Board/Agency:                                 | Ayush Admission Central Counselling Committee                                       |
| Counselling(s)/Examination(s) to be assigned: | S Ayush PG Counselling 2021                                                         |
| User Role :                                   | Verifying Officer 👻                                                                 |
| User ID :                                     | 1410003700072                                                                       |
| Salutation :                                  | Mr 👻                                                                                |
| Name :                                        | R K SINGH                                                                           |
| Designation :                                 | PI USER                                                                             |
| Email Address :                               | rksingh150287@gmail.com                                                             |
| Mobile Number :                               | 9871672440                                                                          |
| Photograph :                                  | Choose File No file chosen                                                          |
| Authentication Mode :                         | Only Password                                                                       |
| One Time Password(OTP) Medium :               | Not Applicable                                                                      |
| Enter Security Pin:                           | R5Y771                                                                              |
| Security Pin :                                | R5Y771 🔊                                                                            |
|                                               | Create User Reset Data                                                              |

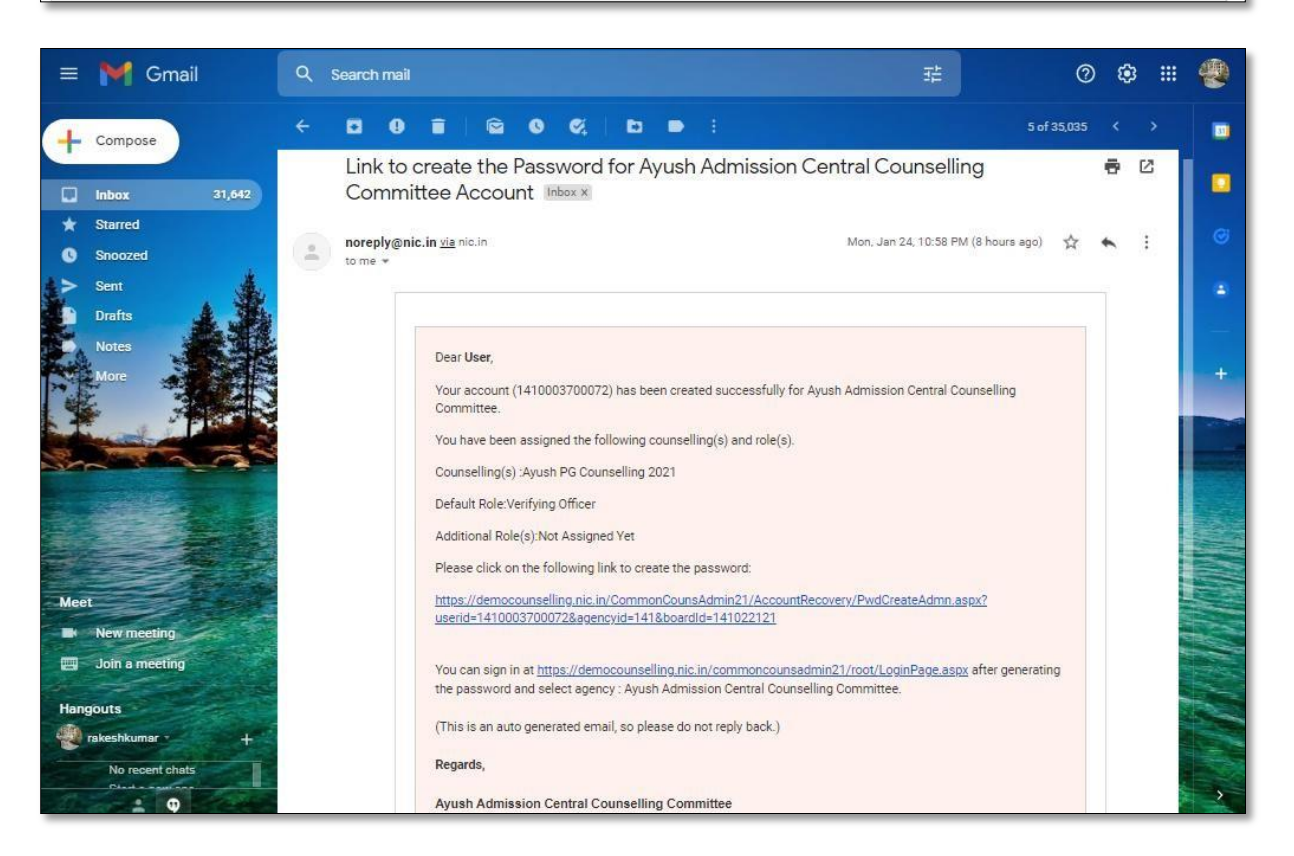

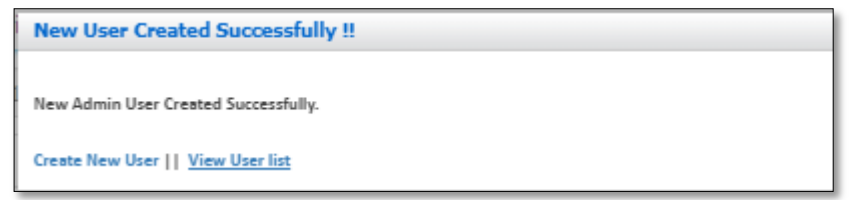

## 2.2 Manage Online Reporting

Various activities associate with the online reporting can be managed from this section. Round number can be selected from the drop down. All the activities are listed in the document verification, reports & data updation sections.

| rticipating Institute ( PI ): Institute | of Teaching and Research in Ayurveda, Jamnagar, Gujarat      | No Counseiling 2021 Kole: Vilincharge Protessor Dr Anup Thakar |
|-----------------------------------------|--------------------------------------------------------------|----------------------------------------------------------------|
| User Information                        | <b>Manage</b> Online Reportin : Available Services           |                                                                |
|                                         | Round Number : 1                                             | ~                                                              |
|                                         | Reports                                                      | Data Updation                                                  |
|                                         | # Document Verification Report                               | " Document Verification Initialization                         |
| Thakar                                  | # Post Allotment Document Verification Dashboard             | # Reprint Initialization letter                                |
| Designation : Director                  | " Date Wise Document Verification Status                     | # Candidate Withdrawal from Counselling                        |
| Current IP : 183.83.214.47              | # Date Wise Seat Cancellation Report                         |                                                                |
| Last Visit : 24 Jan 2022<br>20:50:00    | ** Post Allotment Document Verification Initilization Report |                                                                |
| Last Login IP : 183.83.214.47           | : List of Withdrawn Candidates                               |                                                                |
|                                         |                                                              |                                                                |

#### 2.2.1 Document Verification Report

Dashboard displays the total eligible, not verified and verified candidates. Number of records can be selected from the choice of radio buttons.

| AACCC      | Ayush Admiss<br>Ayush PG Couns | ion Central Counselling Committee<br>elling 2021 (UAT Mode) | e                                    | Simplifying                   | unselling Services<br>The Admission Process |
|------------|--------------------------------|-------------------------------------------------------------|--------------------------------------|-------------------------------|---------------------------------------------|
| n Hom      | e                              |                                                             | Counselling : Ayush PG Counselling 2 | 021 Role: PI Incharge Profess | or Dr Anup Thakar 🝷                         |
| Participat | ing Instiute ( PI ):           | Institute of Teaching and Research in Ayu                   | urveda, Jamnagar, Gujarat            |                               |                                             |
| Reportir   | g / Post Allotment             | Document Verification Status                                |                                      |                               |                                             |
| Tot        | al Eligible<br><b>84</b>       | Not Verified Verified 75 9                                  | Status : ALL<br>Show Records:        | ○ 200 ○ 500                   | ~                                           |
|            |                                |                                                             |                                      | Page 1 of 1                   |                                             |
| Roll No./  | Application No.                | Submit                                                      |                                      |                               | Previous Next                               |
| Sr. No.    | Roll No                        | Candidate Name                                              | Father Name                          | Status                        | Action                                      |
| 1          | CG03054010128                  | RASHMI SINGH                                                | SATYAPAL SINGH                       | Verified and Seat Cancelled   | Download Letter                             |
| 2          | CH01051010050                  | DIKSHA RANI                                                 | RAJESH KUMAR                         | Verified and Seat Confirmed   | Download Letter                             |
| 3          | DL01056010206                  | BHAVYA KHATRI                                               | MOHAN LAL KHATRI                     | Verified and Seat Confirmed   | Download Letter                             |
| 4          | DL01056010274                  | ROMA KARAR                                                  | SATISH KUMAR KARAR                   | Verified and Seat Confirmed   | Download Letter                             |
| 5          | DL01057010417                  | KIRTAN MEHER                                                | RAJENDRA MEHER                       | Verified and Seat Confirmed   | Download Letter                             |
| 6          | GJ01059010059                  | CHAUDHARY MANISHABEN KHEMABHAI                              | CHAUDHARY KHEMABHAI RAJABHAI         | Verified and Seat Cancelled   | Download Letter                             |
| 7          | GJ01059010068                  | RATHOD MONIKA JAGDISHCHANDRA                                | JAGDISHCHANDRA                       | Verified and Seat Confirmed   | Download Letter                             |
| 8          | GJ01059010093                  | LIMBACHIYA NISHITABEN RAMESHBHAI                            | RAMESHBHAI                           | Verified and Seat Confirmed   | Download Letter                             |

### 2.2.2 Pre Allotted Document Verification Dashboard

Dashboard displays the total eligible candidates for document verification, document not verified and document verified candidates.

| Ayush Admission Central Counselling Committee<br>Ayush PG Counselling 2021 (UAT Mode)                                                        |                                         | -Counselling Services<br>Simplifying The Admission Process |
|----------------------------------------------------------------------------------------------------|-----------------------------------------|------------------------------------------------------------|
| A Home                                                                                                    | Counselling : Ayush PG Counselling 2021 | Role: PI Incharge Professor Dr Anup Thakar 👻               |
| Participating Institute ( PI ): Institute of Teaching and Research in Ayurveda, Ja                                                           | mnagar, Gujarat                         |                                                            |
| Reporting / Post-Allotment Document Verification Dashboard                                                                                   |                                         | Round No: 1                                                |
| Eligible for Document Verification<br>84<br>Document Verified<br>9<br>25                                                                     |                                         |                                                            |
| Disclaimer : This site is designed and hosted by NIC and the contents are provided by AP<br>further information, please contact AIIA, AACCC. | CCC. For any                            | resultê<br>National<br>Informatice<br>Centre               |

#### 2.2.3 Date Wise Document Verification Status

Dashboard display information about the number of candidates document verified on any particular date after selecting from drop down.

| AACCO  | Ayush PG C        | ounselling 2021 (UAT Mode)          | 2       |                                                                      |                                     | Sim            | plifying The Admission Proce     |
|--------|-------------------|-------------------------------------|---------|----------------------------------------------------------------------|-------------------------------------|----------------|----------------------------------|
| пh     | ome               |                                     |         | Counselling : A                                                      | yush PG Counselling 2021 Role:      | PI Incharge    | Professor Dr Anup Thakar         |
| artici | pating Instiute ( | PI ): Institute of Teaching and     | d Resea | arch in Ayurveda, Jamnagar, Gujarat                                  | :                                   |                |                                  |
| Repo   | rting / Date Wise | Document Verification Status        |         |                                                                      |                                     |                |                                  |
|        | Select D          | ocument Verification Date :         | 24/     | /01/2022                                                             | ~                                   |                |                                  |
| S.No.  | Roll No.          | Name                                | Rank    | Allocated Institute                                                  | Allocated Program                   | Seat<br>Status | Document<br>Verification Officer |
| 1      | CG03054010128     | RASHMI SINGH                        | 962     | Institute of Teaching and Research in<br>Ayurveda, Jamnagar, Gujarat | Panchakarma                         | Cancelled      | PROF ARJUN SINGH<br>BAGHEL       |
| 2      | CH01051010050     | DIKSHA RANI                         | 34      | Institute of Teaching and Research in<br>Ayurveda, Jamnagar, Gujarat | n Prasuti evam Stri Roga            | Reported       | PROF ARJUN SINGH<br>BAGHEL       |
| 3      | DL01056010206     | BHAVYA KHATRI                       | 98      | Institute of Teaching and Research in<br>Ayurveda, Jamnagar, Gujarat | n Dravyaguna Vigyana                | Reported       | PROF ARJUN SINGH<br>BAGHEL       |
| 4      | DL01056010274     | ROMA KARAR                          | 608     | Institute of Teaching and Research in<br>Ayurveda, Jamnagar, Gujarat | n Panchakarma                       | Reported       | PROF ARJUN SINGH<br>BAGHEL       |
| 5      | DL01057010417     | KIRTAN MEHER                        | 247     | Institute of Teaching and Research in<br>Ayurveda, Jamnagar, Gujarat | n Agada Tantra                      | Reported       | PROF ARJUN SINGH<br>BAGHEL       |
| 6      | GJ01059010059     | CHAUDHARY MANISHABEN<br>KHEMABHAI   | 32      | Institute of Teaching and Research in<br>Ayurveda, Jamnagar, Gujarat | n Kayachikitsa                      | Cancelled      | PROF ARJUN SINGH<br>BAGHEL       |
| 7      | GJ01059010068     | RATHOD MONIKA<br>JAGDISHCHANDRA     | 1158    | Institute of Teaching and Research in<br>Ayurveda, Jamnagar, Gujarat | n Ayurveda Samhita evam<br>Siddhant | Reported       | PROF ARJUN SINGH<br>BAGHEL       |
| 8      | GJ01059010093     | LIMBACHIYA NISHITABEN<br>RAMESHBHAI | 278     | Institute of Teaching and Research in<br>Ayurveda, Jamnagar, Gujarat | n Agada Tantra                      | Reported       | PROF ARJUN SINGH<br>BAGHEL       |
| 9      | GJ01059010248     | DAVE KAUSHALKUMAR<br>UMESHKUMAR     | 191     | Institute of Teaching and Research in<br>Ayurveda, Jamnagar, Gujarat | n Shalakya                          | Cancelled      | PROF ARJUN SINGH<br>BAGHEL       |

### 2.2.4 Date Wise Seat Cancellation Report

Dashboard display information about the number of seat cancellation report on any particular date after selecting from drop down

| ff Ha   | me                   |                                      |         |                                         |                                                                                           | Counse               | elling : Avus         | h PG Counselling                                                  | 2021 Role:                                                                                                    | PI Incharge Pro        | fessor Dr Anu                                                                             | Thakar 💌                    |
|---------|----------------------|--------------------------------------|---------|-----------------------------------------|-------------------------------------------------------------------------------------------|----------------------|-----------------------|-------------------------------------------------------------------|----------------------------------------------------------------------------------------------------|------------------------|-------------------------------------------------------------------------------------------|-----------------------------|
|         |                      | v ). v., tit, t., .6.                | r da    | 10                                      | A to A success                                                                            | enter a              | Guiant                |                                                                   |                                                                                                    |                        | den si di Cin Si Cin Si Cin                                                               |                             |
| articip | pating Institute ( P | 1): Institute of                     | eachi   | ng and kesear                           | ch in Ayurv                                                                               | eda, Jamnagai        | r, Gujarat            |                                                                   |                                                                                                    |                        |                                                                                           |                             |
| Repor   | rting / Date Wise    | Seat Cancellation I                  | Report  |                                         |                                                                                           |                      |                       |                                                                   |                                                                                                    |                        |                                                                                           |                             |
|         |                      | Seat Cancellat                       | tion Da | te: ALL                                 |                                                                                           |                      |                       | ~                                                                 |                                                                                                    |                        |                                                                                           |                             |
| S.No.   | RollNo               | Name                                 | AIR     | Candidate<br>Category                   | Allocated<br>Institute                                                                    | Allocated<br>Program | Allocated<br>Category | Allocated<br>Quota                                                | Remarks                                                                                                    | Cancellation<br>Reason | Reported<br>At                                                                            | Doc<br>Verificat<br>Officer |
| I       | GJ01059010059        | CHAUDHARY<br>MANISHABEN<br>KHEMABHAI | 32      | General<br>Person with<br>Disability:No | Institute<br>of<br>Teaching<br>and<br>Research<br>in<br>Ayurveda,<br>Jamnagar,<br>Gujarat | Kayachikitsa         | Open                  | Central<br>Universites<br>National<br>Institutions<br>Stipendiary | Faild<br>CheckList:[<br>Qualifying<br>Exam Mark<br>Sheets of<br>1st, 2nd, 3rd<br>and 4th<br>Professional<br>Examinations<br>sheets is not<br>available.] |                        | Institute<br>of<br>Teaching<br>and<br>Research<br>in<br>Ayurveda,<br>Jamnagar,<br>Gujarat | PROF ARJ<br>SINGH<br>BAGHEL |
| 2       | CG03054010128        | RASHMI SINGH                         | 962     | General<br>Person with<br>Disability:No | Institute<br>of<br>Teaching<br>and<br>Research<br>in<br>Ayurveda,<br>Jamnagar,            | Panchakarma          | ST                    | Central<br>Universites<br>National<br>Institutions<br>Stipendiary | Category<br>Changed<br>from<br>Schedule<br>Tribe (ST) to<br>General                                                                                      |                        | Institute<br>of<br>Teaching<br>and<br>Research<br>in<br>Ayurveda,<br>Jamnagar,            | PROF ARJ<br>SINGH<br>BAGHEL |

## 2.2.5 Post Allotment Document Verification Initialization Reports

| î î îi  | ome                |        |                               | Counselling :                                                        | Ayush PG Counselling | g 2021 Role: PI Incharge       | Professor Dr Anup Thakar 🔻      |
|---------|--------------------|--------|-------------------------------|----------------------------------------------------------------------|----------------------|--------------------------------|---------------------------------|
| articij | pating Instiute (  | PI ):  | Institute of Teaching an      | id Research in Ayurveda, Jamnagar, Guja                              | arat                 |                                |                                 |
| Repo    | rting / Date Wise  | e Docu | iment Verification Initializa | tion                                                                 |                      |                                |                                 |
| ate W   | ise Initialization | Statu  | s                             |                                                                      |                      |                                |                                 |
|         |                    |        | Initailization Date :         | 25/01/2022                                                           | ~                    |                                |                                 |
| .No.    | Roll No.           | AIR    | Name                          | Allocated Institute                                                  | Allocated<br>Program | Document Verifying<br>Incharge | Document<br>Verification Status |
|         | GJ01059010099      | 183    | KANANI DIPABEN<br>GOVINDBHAI  | Institute of Teaching and Research in<br>Ayurveda, Jamnagar, Gujarat | Kriya Sharira        | Professor Dr Anup<br>Thakar    | Document Not Verified<br>Yet    |
|         |                    |        |                               |                                                                      |                      |                                |                                 |

#### 2.2.6 List of Withdraw Candidates

| Ayush Admission Central Counsellin<br>Ayush PG Counselling 2021 (UAT Mode) | g Committee Counselling Services Simplifying The Admission Proces                   |
|----------------------------------------------------------------------------|-------------------------------------------------------------------------------------|
| A Home                                                                     | Counselling: Ayush PG Counselling 2021 Role: PI Incharge Professor Dr Anup Thakar 🔹 |
| Participating Instiute ( PI ): Institute of Teaching and F                 | esearch in Ayurveda, Jamnagar, Gujarat                                              |
| Reporting / Date Wise Withdrawal List                                      |                                                                                     |
| No record Found.                                                           |                                                                                     |
|                                                                            |                                                                                     |
|                                                                            |                                                                                     |
| Diadaimar I This site is designed and hosted by NIC and the                | antanta ara provided by AACCC. For any                                              |

## 2.2.7 Document Verification Initialization

| ft Home                                                  | Counselling : Ayush PG Counselling 2021 Role: PI Incharge Professor Dr Anup Thakar 🕶 |
|----------------------------------------------------------|--------------------------------------------------------------------------------------|
| rticipating Instiute ( PI ): Institute of Teaching and   | Research in Ayurveda, Jamnagar, Gujarat                                              |
| Reporting / Document Verification Process Initialization |                                                                                      |
| eporting Initialization                                  |                                                                                      |
| Roll No                                                  | GJ01059010099                                                                        |
| Date of Birth (DD-MM-YYYY):                              | 17-09-1997                                                                           |
|                                                          | Submit Reset                                                                         |
|                                                          |                                                                                      |
|                                                          |                                                                                      |

| Ayush PG Cou                                      | inselling 2021 (U   | AT Mode)                         |          |                      |                      | -Counselling Service                                     |  |
|---------------------------------------------------|---------------------|----------------------------------|----------|----------------------|----------------------|----------------------------------------------------------|--|
| Non card                                          |                     |                                  |          |                      |                      | Simplifying The Admission Proce                          |  |
| A Home                                            |                     |                                  | Cour     | nselling :           | Ayush PG Counselling | 2021 Role: PI Incharge Professor Dr Anup Thakar          |  |
| ticipating Instiute ( PI                          | ( ): Institute of T | eaching and Research in Ayurveda | , Jamnag | jar, Gujai           | rat                  |                                                          |  |
| Penerting ( Document )                            | Arification Process | Initialization                   |          |                      |                      |                                                          |  |
| eporting / Document v                             | enneation Process   | 11100120001                      |          |                      |                      |                                                          |  |
| Demonal Details:                                  |                     |                                  |          |                      |                      |                                                          |  |
| Pell Number                                       |                     | 0101050010000                    |          | 1                    | N                    |                                                          |  |
| Koll Number                                       |                     | G101024010044                    | App      | ilcation             | Number               | 211012008404                                             |  |
| Mothor's Name                                     |                     | KANANI DIPABEN GOVINDBHAI        | Fati     | ners Nai             | me                   | Famala                                                   |  |
| Cotooom                                           |                     | Canada Contraction Contraction   | Gen      | Gender               |                      | remaie                                                   |  |
| Category                                          |                     | Seneral NA                       | Duio     |                      |                      |                                                          |  |
| Sub category                                      |                     | NA                               | Prio     | brity                |                      | 10                                                       |  |
|                                                   |                     |                                  |          |                      |                      |                                                          |  |
|                                                   |                     |                                  |          |                      |                      |                                                          |  |
| Rank Details                                      |                     |                                  |          |                      |                      |                                                          |  |
| All India Rank (PG A                              | yurveda)            |                                  | 183      |                      |                      |                                                          |  |
|                                                   |                     |                                  |          |                      |                      |                                                          |  |
|                                                   |                     |                                  |          |                      |                      |                                                          |  |
| Seat Allotment Detail                             |                     |                                  |          |                      |                      |                                                          |  |
| Round No.                                         | 1                   |                                  |          | Choice N             | 10.                  | 12                                                       |  |
|                                                   | Institute of Te:    | aching and Research in Avurveda. |          | Academi              | c Program            | <br>Kriva Sharira                                        |  |
| Institute Allocated                               | lamaaaa Gui         | arat                             |          | Allocate             | d                    | ,                                                        |  |
| Institute Allocated                               | Jamnagar, Gujarat   |                                  |          | Seat Allocated Quota |                      | Central Universites National Institutions                |  |
| Institute Allocated<br>Seat Allocated<br>Category | Open                |                                  |          | Seat Allo            | ocated Quota         | Central Universites National Institutions<br>Stipendiary |  |

| Nillingness Details No - Candidate DO NOT want to participate in next round of counselling |                                                                                                    |                                                                                                    |                                                      |                                                                                                    |                                            |  |
|--------------------------------------------------------------------------------------------|----------------------------------------------------------------------------------------------------|----------------------------------------------------------------------------------------------------|------------------------------------------------------|----------------------------------------------------------------------------------------------------|--------------------------------------------|--|
| ocuments                                                                                   | s Verification Detai                                                                                                | ils                                                                                                    |                                                      |                                                                                                    |                                            |  |
| Document                                                                                   | t Verify Official                                                                                                   | PROF ARJUN SINGH<br>BAGHEL                                                                                                    | Document Verification<br>Centre                      | Institute of Tea<br>Gujarat                                                                                                  | aching and Research in Ayurveda, Jamnagar, |  |
| Document Verification Jan 25 2022 12:10PM<br>Date                                          |                                                                                                    |                                                                                                    |                                                      |                                                                                                    |                                            |  |
| Changes                                                                                    | s During Documen                                                                                                    | t Verification                                                                                                    |                                                      |                                                                                                    |                                            |  |
| None                                                                                       | -                                                                                                    |                                                                                                    |                                                      |                                                                                                    |                                            |  |
| nune                                                                                       |                                                                                                    |                                                                                                    |                                                      |                                                                                                    |                                            |  |
|                                                                                            |                                                                                                    |                                                                                                    |                                                      |                                                                                                    |                                            |  |
|                                                                                            |                                                                                                    |                                                                                                    |                                                      |                                                                                                    |                                            |  |
| Document                                                                                   | Verification Check                                                                                                  | x List                                                                                                    |                                                      |                                                                                                    |                                            |  |
| Document<br>5.No.                                                                          | Verification Check                                                                                                  | t List<br>ument                                                                                                    |                                                      | Action & Remarks                                                                                                    |                                            |  |
| Document<br>S.No.<br>1                                                                     | Verification Check<br>List of Docu<br>Provisional A                                                                 | t List<br>Iment<br>Ilotment Letter :                                                                                                    |                                                      | Action & Remarks<br>Action: Yes                                                                                              |                                            |  |
| Document<br>S.No.<br>1<br>2                                                                | Verification Check List of Docu Provisional A Admit Card ii                                                         | <b>List</b><br>Iment<br>Illotment Letter :<br>ssued by NTA:                                                                                                    |                                                      | Action & Remarks<br>Action: Yes<br>Action: Yes                                                                               |                                            |  |
| Document<br>S.No.<br>1<br>2<br>3                                                           | Verification Check<br>List of Docu<br>Provisional A<br>Admit Card is<br>Rank letter is                              | t List<br>Iment<br>Illotment Letter :<br>ssued by NTA:<br>ssued by NTA:                                                                                                    |                                                      | Action & Remarks<br>Action: Yes<br>Action: Yes<br>Action: Yes                                                                |                                            |  |
| <b>Document</b><br><b>5.No.</b><br>1<br>2<br>3<br>4                                        | Verification Check List of Docu Provisional A Admit Card ii Rank letter ii 12th Mark Sł                             | International States States St |                                                      | Action & Remarks<br>Action: Yes<br>Action: Yes<br>Action: Yes<br>Action: Yes                                                 |                                            |  |
| Document<br>5.No. 1 2 3 4 5                                                                | Verification Check List of Docu Provisional A Admit Card is Rank letter is 12th Mark SH Qualifying Ex Examinations  | t List<br>Iment<br>Ilotment Letter :<br>ssued by NTA:<br>ssued by NTA:<br>heet :<br>kam Mark Sheets of 1st, 2nd                                                                                                    | d, 3rd and 4th Professional                          | Action & Remarks       Action: Yes       Action: Yes       Action: Yes       Action: Yes       Action: Yes       Action: Yes |                                            |  |
| Document<br>S.No.<br>1<br>2<br>3<br>4<br>5<br>6                                            | Verification Check List of Docu Provisional A Admit Card is Rank letter is 12th Mark Sh Qualifying Ex Certificate : | K List<br>Iment<br>Illotment Letter :<br>ssued by NTA:<br>ssued by NTA:<br>heet :<br>kam Mark Sheets of 1st, 2nd<br>s :<br>kamination Degree Certifica                                                                                                    | d, 3rd and 4th Professional<br>te/Provisional Degree | Action & Remarks<br>Action: Yes<br>Action: Yes<br>Action: Yes<br>Action: Yes<br>Action: Yes<br>Action: Yes                   |                                            |  |

| 8                                                                                                    | internship on or before<br>internship by 31st Dec,                                                                                                    | 2020.                                                                                                    | r                                                                                                    |                                                                                                    |
|----------------------------------------------------------------------------------------------------|----------------------------------------------------------------------------------------------------|----------------------------------------------------------------------------------------------------|----------------------------------------------------------------------------------------------------|----------------------------------------------------------------------------------------------------|
| 9                                                                                                    | Permanent/Provisional F<br>Authority:                                                                                                    | Registration Certificate issued by CCIM/State                                                                                                    | Action: Yes                                                                                                    |                                                                                                    |
| 10                                                                                                    | Date of Birth Certificate                                                                                                    | :                                                                                                    | Action: Yes                                                                                                    |                                                                                                    |
| DECLARATIO<br>This process                                                                                                    | N<br>will Roll-back the entire                                                                                                    | documents verification process of the abo<br>again of this ca<br>I Agn                                                                                                    | ve candidate. After Roll-t<br>ndidate.<br>:e                                                                                                    | back, it will be essential to verify the documents                                                                                                    |
|                                                                                                    |                                                                                                    | Cancel                                                                                                    | itialize                                                                                                    |                                                                                                    |
| claimer : This sit<br>ther information,                                                                                                    | e is designed and hosted b<br>please contact AIIA, AACC                                                                                                    | y NIC and the contents are provided by AACCC<br>C.                                                                                                    | For any                                                                                                    | startic<br>hallon<br>Centre                                                                                                    |
| Ayus<br>Ayust                                                                                                    | h Admission Centra<br>PG Counselling 2021 (U                                                                                                    | I Counselling Committee<br>AT Mode)                                                                                                    |                                                                                                    | -Counselling Servio                                                                                                    |
| Ayus<br>Ayus<br>Ayush<br>Ayush<br>Ay<br>Ay<br>Ayush<br>Ayush<br>Ay<br>Ay<br>Ayush<br>Ay<br>Ay<br>Ayush<br>Ay<br>Ay<br>Ayush<br>Ay<br>Ay<br>Ayush<br>Ay<br>Ay<br>Ay<br>Ay<br>Ayush<br>Ayush<br>Ayush<br>Ay<br>Ay<br>Ayush<br>Ay<br>Ay<br>Ayush<br>Ay<br>Ay<br>Ayush<br>Ay<br>Ay<br>Ay<br>Ay<br>Ay<br>Ay<br>Ay<br>Ay<br>Ay<br>Ay<br>Ay<br>Ay<br>Ay                                                                                                    | th Admission Centra<br>PG Counselling 2021 (U<br>sinte ( PI ): Institute of T<br>cument Verification Process                                                                                                    | Counselling Committee<br>(AT Mode)<br>Con<br>Teaching and Research in Ayurveda, Jamna<br>S Initialization                                                                                                    | nselling : Ayush PG Counsel<br>gar, Gujarat                                                                                                    | Simplifying The Admission Pro                                                                                                    |
| Ayus<br>Ayush<br>Ayush<br>A | ch Admission Centra<br>PG Counselling 2021 (U<br>inte ( PI ): Institute of 1<br>cument Verification Process<br>Is:                                                                                                    | I Counselling Committee<br>(AT Mode)<br>con<br>reaching and Research in Ayurveda, Jamna<br>i Initialization                                                                                                    | nselling : Ayush PG Counsel<br>gar, Gujarat                                                                                                    | Counselling Servi<br>Simplifying The Admission Pro<br>Ing 2021. Role: PLIncharge Professor Dr Anup Thaka                                                                                                    |
| Ayus<br>Ayus<br>Ayust<br>Ayust<br>Reporting Inst<br>Reporting / Do<br>Personal Detail<br>Roll Number                                                                                                    | ch Admission Centra<br>PG Counselling 2021 (U<br>ciute ( PI ): Institute of 1<br>cument Verification Process<br>Is:                                                                                                   | Counselling Committee<br>AT Mode)<br>Co<br>eaching and Research in Ayurveda, Jamna<br>Initialization                                                                                                    | nselling : Ayush PG Counsel<br>gar, Gujarat<br>plication Number                                                                                                    | Counselling Servic<br>Simplifying The Admission Pro<br>Ing 2021 Role: PI Incharge Professor Dr Anup Thaka<br>211012008404                                                                                                    |
| Ayus<br>Ayus<br>Ayush<br>Home<br>rticipating Inst<br>Reporting / Do<br>Personal Detail<br>Roll Number<br>Candidate's M                                                                                                    | Admission Centra<br>PG Counselling 2021 (U<br>dute ( PI ): Institute of T<br>cument Verification Process<br>ls:                                                                                                    | GJ01059010099 Ap                                                                                                    | nselling : Ayush PG Counsel<br>gar, Gujarat<br>plication Number<br>ther's Name                                                                                                    | Counselling Servic<br>Simplifying The Admission Pro<br>ing 2021 Role: Plincharge Professor Dr Anup Thaka<br>211012008404<br>KANANI GOVINDBHAI HANSRAJBHAI                                                                                                    |
| Ayus<br>Ayus<br>Ayush<br>Reporting Inst<br>Reporting / Do<br>Personal Detail<br>Roll Number<br>Candidate's M<br>Mother's Nan                                                                                                    | Admission Centra<br>PG Counselling 2021 (U<br>itute ( PI ): Institute of T<br>cument Verification Process<br>Is:<br>tame                                                                                              | GJ01059010099 Ap                                                                                                    | nselling : Ayush PG Counsel<br>gar, Gujarat<br>plication Number<br>ther's Name                                                                                                    | Counselling Servic<br>Simplifying The Admission Pro<br>ing 2021 Roles Plincharge Professor Dr Anup Thaka<br>211012008404<br>KANANI GOVINDBHAI HANSRAJBHAI<br>Female                                                                                                    |
| Ayus<br>Ayus<br>Ayus<br>Ayus<br>Reporting Inst<br>Reporting / Do<br>Personal Detail<br>Roll Number<br>Candidate's N<br>Mother's Nan<br>Category                                                                                                    | ch Admission Centra<br>PG Counselling 2021 (U<br>inte ( PI ): Institute of T<br>current Verification Process<br>ls:<br>name                                                                                           | Counselling Committee<br>AT Mode) Con con con con con con con con con con c                                                                                                    | nselling : Ayush PG Counsel<br>gar, Gujarat<br>plication Number<br>ther's Name                                                                                                    | Counselling Servi<br>Simplifying The Admission Pro<br>ing 2021 Role: Pl Incharge Professor Dr Anup Thaka<br>211012008404<br>KANANI GOVINDBHAI HANSRAJBHAI<br>Female<br>Mddate.<br>Ite.                                                                                                    |
| Ayus<br>Ayus<br>Ayus<br>Ayus<br>Ayus<br>Ayus<br>Ayus<br>Ayus                                                                                                    | ch Admission Centra<br>PG Counselling 2021 (U<br>iute ( PI ): Institute of 1<br>cument Verification Process<br>is:<br>fame<br>te                                                                                      | Counselling Committee<br>AT Mode)<br>Co-<br>reaching and Research in Ayurveda, Jamna<br>Initialization<br>GJ01059010099 Ap<br>ReMANL DIDAREN, COVINDIBUAT<br>Confirm Here!!<br>This process will Roll-back the entire documents ve<br>After Roll-back, it will be essential to verify th<br>Are you sure to initialize doc                                                                                                    | Inselling 1 Ayush PG Counsel<br>gar, Gujarat<br>plication Number<br>ther's Name<br>documents again of the above can<br>document serification?                                                                             | Counselling Servic<br>Simplifying The Admission Pro<br>Ing 2021 Role: PT Incharge Professor Dr Anup Thaka<br>211012008404<br>KANANI GOVINDBHAI HANSRAJBHAI<br>Female<br>NA<br>NA<br>NA                                                                                                    |
| Ayus<br>Ayus<br>Ayus<br>Ayus<br>Cicipating Inst<br>Reporting / Do<br>Personal Detail<br>Roll Number<br>Candidate's N<br>Mother's Nan<br>Category<br>Sub Category<br>Rank Details                                                                                                    | ch Admission Centra<br>PG Counselling 2021 (U<br>initiate ( PI ): Institute of 1<br>current Verification Process<br>ls:<br>tame<br>te                                                                                 | Counselling Committee<br>AT Mode)<br>Counselling Committee<br>Faching and Research in Ayurveda, Janna<br>Initialization<br>GJ01059010099 Ap<br>remeant programs of the second second se                                                                                                    | Inselling : Ayush PG Counsel<br>gar, Gujarat<br>plication Number<br>liber's Name<br>idocuments again of this candidat<br>ument verification?                                                                              | Counselling Servic<br>Simplifying The Admission Pro<br>Ing 2021 Role: PLIncharge Professor Dr Anup Thaka<br>211012008404<br>KANANI GOVINDBHAI HANSRAJBHAI<br>Female<br>NA<br>NA<br>NA                                                                                                    |
| Ayus<br>Ayus<br>Ayus<br>Ayus<br>Reporting Inst<br>Reporting / Do<br>Personal Detai<br>Roll Number<br>Candidate's N<br>Mother's Nan<br>Category<br>Sub Category<br>Sub Category<br>Rank Details<br>All India Ran                                                                                                    | h Admission Centra<br>PG Counselling 2021 (U<br>inite ( PI ): Institute of 1<br>current Verification Process<br>ls:<br>tame<br>te<br>k (PG Ayurveda)                                                                  | Counselling Committee<br>AT Mode)<br>correaching and Research in Ayurveda, Janna<br>Initialization<br>GJ01059010099 Ap<br>remean Droadstan CovimpleMat<br>Confirm Here!!<br>This process will Roll-back the entire documents ve<br>After Roll-back, it will be essential to verify th<br>After Roll-back, it will be essential to verify th<br>After Roll-back, it will be essential to verify th<br>Confirm Here!!                                                                                                    | Inselling : Ayush PG Counsel<br>gar, Gujarat<br>plication Number<br>ther's Name<br>infication process of the above can<br>documents again of this candidat<br>ument verification?                                         | Counselling Servic<br>Simplifying The Admission Pro<br>ing 2021 Role: Plincharge Professor Dr Anup Thaka<br>211012008404<br>KAMANI GOVINDBHAI HANSRAJBHAI<br>Female<br>NA<br>NA                                                                                                    |
| Ayus<br>Ayus<br>Ayus<br>Ayus<br>Reporting Inst<br>Reporting / Do<br>Personal Detail<br>Roll Number<br>Candidate's N<br>Mother's Nan<br>Category<br>Sub Category<br>Rank Details<br>All India Ran                                                                                                    | h Admission Centra<br>PG Counselling 2021 (U<br>inte ( PI ): Institute of 1<br>cument Verification Process<br>Is:<br>Iame<br>te<br>k (PG Ayurveda)<br>Detail                                                          | Counselling Committee<br>AT Mode)<br>Counselling and Research in Ayurveda, Janna<br>Initialization<br>GJ01059010099 Ap<br>remeant Dipagen, covernments we<br>After Roll-back the entire documents we<br>After Roll-back, it will be essential to verify the<br>After Roll-back, it will be essential to verify the<br>After Roll-back, it will be essential to verify the<br>After Roll-back at we you sure to initialize doc<br>Yes N                                                                                                    | nselling : Ayush PG Counsel<br>gar, Gujarat<br>plication Number<br>ther's Name<br>idocuments again of this candidat<br>ument verification?                                                                                | Counselling Servic<br>Simplifying The Admission Pro<br>Ing 2021 Roles PTIncharge Professor Dr Anup Thaka<br>211012008404<br>KANANI GOVINDBHAI HANSRAJBHAI<br>Female<br>NA<br>NA                                                                                                    |
| Ayus<br>Ayus<br>Ayus<br>Ayus<br>Reporting Inst<br>Reporting / Do<br>Personal Detail<br>Roll Number<br>Candidate's N<br>Mother's Nan<br>Category<br>Sub Category<br>Rank Details<br>All India Ran<br>Seat Allotment                                                                                                    | ch Admission Centra<br>PG Counselling 2021 (U<br>inte ( PI ): Institute of 1<br>cument Verification Process<br>is:<br>iame<br>k (PG Ayurveda)<br>Detail                                                               | Counselling Committee<br>AT Mode)<br>Counselling and Research in Ayurveda, Jamna<br>Initialization<br>GJ01059010099 Ap<br>Remain Dipagen continues of the entire documents we<br>After Roll-back the entire documents we<br>After Roll-back it will be essential to verify the<br>Are you sure to initialize doc<br>Yes N                                                                                                    | Inselling : Ayush PG Counsel<br>gar, Gujarat<br>plication Number<br>theric Name<br>documents again of the above can<br>documents again of the candidat<br>ument verification?                                             | Counselling Servic<br>Simplifying The Admission Pro<br>encoded and a service of a service of a service |
| Ayus<br>Ayus<br>Ayus<br>Ayus<br>Pricipating Inst<br>Reporting / Do<br>Personal Detail<br>Roll Number<br>Candidate's N<br>Mother's Nan<br>Category<br>Sub Category<br>Sub Category<br>Rank Details<br>All India Ran<br>Seat Allotment<br>Round No.<br>Institute Allo                                                                                                    | h Admission Centra<br>PG Counselling 2021 (U<br>iute ( PI ): Institute of 1<br>cument Verification Process<br>is:<br>iame<br>k (PG Ayurveda)<br>Detail<br>1<br>rcated Institute of Te                                 | Counselling Committee<br>AT Mode)<br>Corrections of the search in Ayurveda, Jamna<br>Initialization<br>GJ01059010099 Ap<br>Confirm Here!!<br>This process will Roll-back the entire documents we<br>After Roll-back, it will be essential to verify the<br>After Roll-back, it will be essential to verify the<br>After Roll-back, it will be essential to verify the<br>After Roll-back, it will be essential to verify the<br>After Roll-back, it will be essential to verify the<br>After Roll-back, it will be essential to verify the<br>After Roll-back it and the essential to verify the<br>After Roll-back it will be essential to verify the<br>After Roll-back it will be essential to verify the<br>After Roll-back it and the essential to verify the<br>After Roll-back it and the essential to verify the essential to verify the<br>After Roll-back it and the essential to verify the essential to verify the essential to verify the<br>After Roll-back it and the essential to verify the essentia | nselling : Ayush PG Counsel<br>gar, Gujarat<br>plication Number<br>these's Name<br>rification process of the above can<br>documents again of this candidat<br>ument verification?<br>2<br>2<br>3<br>3<br>3<br>3<br>3<br>3 | Counselling Servic<br>Simplifying The Admission Pro<br>ing 2021 Role: PI Incharge Professor Dr Anup Thaka<br>211012008404<br>KANANI GOVINDBHAI HANSRAJBHAI<br>Female<br>NA<br>NA<br>NA<br>12<br>Kriya Sharira                                                                                                    |
| Ayus<br>Ayus<br>Ayus<br>Ayus<br>Reporting Inst<br>Reporting / Do<br>Personal Detail<br>Roll Number<br>Candidate's N<br>Mother's Nam<br>Category<br>Sub Category<br>Rank Details<br>All India Ran<br>Seat Allotment<br>Round No.<br>Institute Allo<br>Seat Allocate                                                                                                    | h Admission Centra<br>PG Counselling 2021 (U<br>iute ( PI ): Institute of 1<br>cument Verification Process<br>is:<br>iame<br>te<br>k (PG Ayurveda)<br>Detail<br>L<br>cated Institute of Te<br>Jamnagar, Guj<br>d Open | Counselling Committee<br>AT Mode)<br>Configure A Contract of the Association of the Association of the Associatio                                                                                                    | nselling 1 Ayush PG Counsel<br>gar, Gujarat<br>plication Number<br>ther's Name<br>documents again of the above can<br>documents again of this candidat<br>gament verification?                                            | Conselling Service  Simplifying The Admission Pro  Professor Dr Anup Thake  Conselling Service  Professor Dr Anup Thake  Conselling Service  Professor Dr Anup Thake  Professor Dr Anup Thake  Prof        |

|                                                        |                                              | Ayush PG Cou<br>Document Verifi                                            | nselling<br>ication Ir | 2021 (UAT Mode)<br>hitialization Letter |                  |                            |                          |
|--------------------------------------------------------|----------------------------------------------|----------------------------------------------------------------------------|------------------------|-----------------------------------------|------------------|----------------------------|--------------------------|
| Document Verification Centre: I<br>Personal Details    | Institute of Teaching an                     | d Research in Ayurveda, Jamnagar, Gujarat                                  |                        |                                         |                  |                            | Round Number: 1          |
| Roll Number                                            |                                              | GJ01059010099                                                              | Ap                     | plication Number                        |                  | 211012008404               |                          |
| Candidate's Name                                       |                                              | KANANI DIPABEN GOVINDBHAI                                                  | Fa                     | ther's Name                             |                  | KANANI GOVINE              | BHAI HANSRAJBHAI         |
| Mother's Name KANANI JYOTIBEN GOVINDBHAI Gender Female |                                              |                                                                            |                        |                                         |                  |                            |                          |
| Category                                               |                                              | General                                                                    |                        |                                         |                  | NA                         |                          |
| Sub Category                                           |                                              | NA                                                                         | Pr                     | iority                                  |                  | NA                         |                          |
| Rank Details                                           |                                              |                                                                            |                        |                                         |                  |                            |                          |
| All India Rank (PG A                                   | yurveda)                                     |                                                                            | 18                     | 3                                       |                  |                            |                          |
| eat Allotment Detail                                   |                                              |                                                                            |                        |                                         |                  |                            |                          |
| Round No.                                              | 1                                            |                                                                            |                        | Choice No.                              | 12               |                            |                          |
| Institute Allocated                                    | Institute of Te<br>Gujarat                   | aching and Research in Ayurveda, Jami                                      | nagar,                 | Academic Program<br>Allocated           | Kriya S          | Sharira                    |                          |
| Seat Allocated<br>Category                             | Open                                         |                                                                            |                        | Seat Allocated Quota                    | Centra<br>Stipen | l Universites Nat<br>diary | ional Institutions       |
| Status                                                 | Allotted                                     |                                                                            |                        |                                         |                  |                            |                          |
| Oocuments Verification                                 | Details                                      |                                                                            |                        |                                         |                  |                            |                          |
| Document Verifying (                                   | Official Name                                | PROF ARJUN SINGH BAGHEL                                                    |                        |                                         |                  | IP Address                 | 183.83.210.148           |
| Document Verificatio                                   | n Centre                                     | INSTITUTE OF TEACHING AND RESEAR                                           | RCH IN /               | AYURVEDA, JAMNAGAR, GUJA                | RAT              | Activity Date              | JAN 25 2022 12:18PM      |
| Attention                                              |                                              |                                                                            |                        |                                         |                  |                            |                          |
| lote: Documents Verific<br>erify all the documents (   | ation is Initialized.<br>of the candidate ar | . This process has rolled back the entire d<br>d submit the fresh details. | ocument                | s verification process of the ca        | ndidate. It      | is essential for th        | e Centre Official to re- |
|                                                        |                                              |                                                                            |                        |                                         |                  | PROFE                      | SSOR DR ANUP THAKA       |
| Data + 25/01/2022 12:17                                |                                              |                                                                            |                        |                                         |                  |                            | (Signature of Incharge   |

## 3 PI User

PI user account will be given to officials who would verify the documents and add remarks for candidates for any discrepancy in the documents. Any number of PI user accounts can be created by the PI admin. Activities associated with online document verification can be accessed from the "Manage Online Reporting" tab.

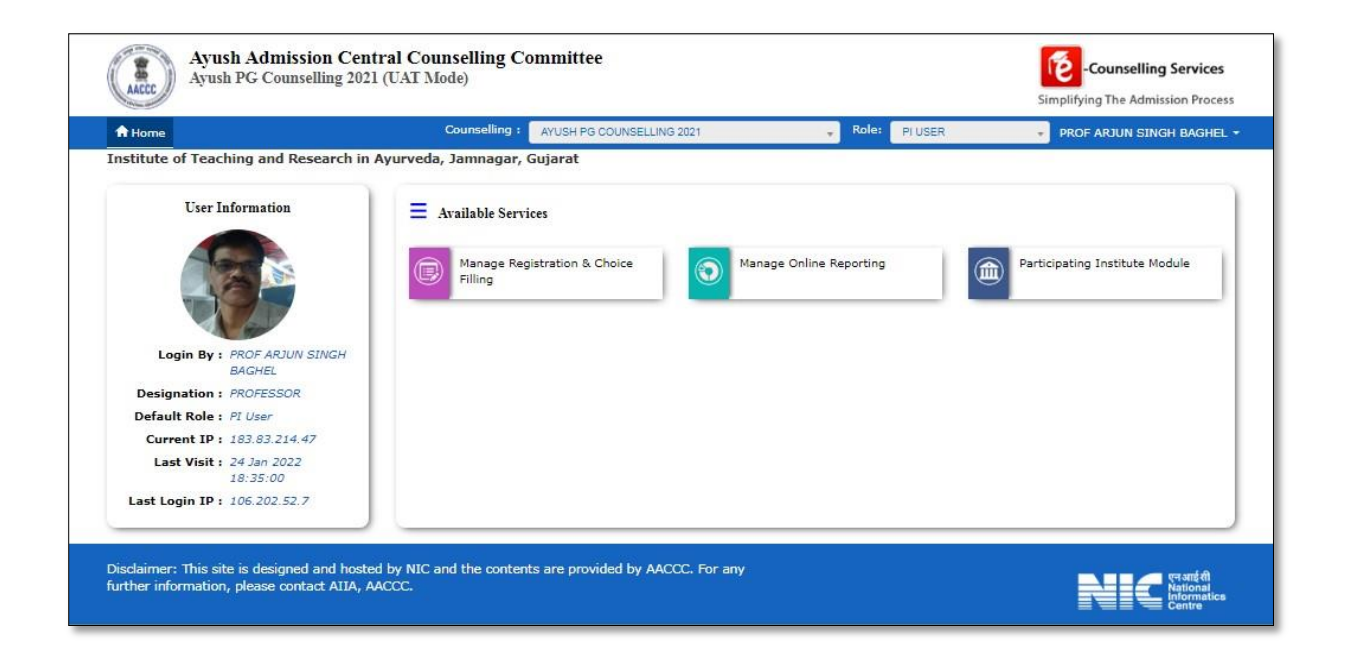

## 3.1 Manage Online Reporting

Various activities associate with the online reporting can be managed from this section. Round number can be selected from the drop down. All the activities are listed in the reports section.

| stitute of Teaching and Research in A | vyurveda, Jamnagar, Gujarat                   |                                                      |
|---------------------------------------|-----------------------------------------------|------------------------------------------------------|
| User Information                      | E Manage Online Reportin : Available Services |                                                      |
|                                       | Round Number: 1                               | ~                                                    |
|                                       | Data Updation                                 | Reports                                              |
| A start                               | " Document Verification (Candidate List Wise) | # Date Wise Document Verification Status             |
| Login By : PROF ARJUN SINGH<br>BAGHEL | # Document Verification (Candidate Wise)      | # Date Wise Seat Cancellation Report                 |
| Designation : PROFESSOR               |                                               |                                                      |
| Default Role : PI User                |                                               | " Date wise Seat Cancellation Report (User Specific) |
| Current IP : 183.83.214.47            |                                               |                                                      |
| Last Visit : 24 Jan 2022<br>18:35:00  |                                               |                                                      |
| Last Login IP : 106.202.52.7          |                                               |                                                      |
|                                       |                                               |                                                      |

### 3.1.1 Document Verification (Candidates List Wise)

Dashboard displays the total eligible, not verified and verified candidates. Number of records can be selected from the choice of radio buttons.

| AACCC      | Ayush Adm<br>Ayush PG Cou | ission Central Counselling (<br>Inselling 2021 (UAT Mode) | Committee                    |                                | Counselling Services<br>Simplifying The Admission Process |
|------------|---------------------------|-----------------------------------------------------------|------------------------------|--------------------------------|-----------------------------------------------------------|
| ft Ho      | ome                       |                                                           | Counselling : Ay             | ush PG Counselling 2021 Role:  | PI User PROF ARJUN SINGH BAGHEL -                         |
| nstitul    | te of Teaching and        | Research in Ayurveda, Jamnaga                             | r, Gujarat                   |                                |                                                           |
| Repor      | rting / Post Allotm       | ent Document Verification Eligible Ca                     | indidate List.               |                                |                                                           |
|            |                           | Not Verified                                              | Verified                     | Status : ALL                   | ~                                                         |
| Eligib     | le for Verification       | 75                                                        | 9 Show Re                    | ecords : • 100 0 200 0         | 500                                                       |
|            | 04                        |                                                           |                              | Page 1 g                       | f 1                                                       |
|            |                           |                                                           |                              |                                |                                                           |
| Roll N     | o./Application No.        | S                                                         | ubmit                        |                                | Previous Next                                             |
| Sr.<br>No. | Roll No                   | Candidate Name                                            | Father Name                  | Status                         | Action                                                    |
| 1          | CG03054010128             | RASHMI SINGH                                              | SATYAPAL SINGH               | Verified and Seat<br>Cancelled | Regenerate Seat Cancellation Letter                       |
| 2          | CH01051010050             | DIKSHA RANI                                               | RAJESH KUMAR                 | Verified and Seat<br>Confirmed | Regenerate Provisional Allotment Letter                   |
| 3          | DL01056010206             | BHAVYA KHATRI                                             | MOHAN LAL KHATRI             | Verified and Seat<br>Confirmed | Regenerate Provisional Allotment Letter                   |
| 4          | DL01056010274             | ROMA KARAR                                                | SATISH KUMAR KARAR           | Verified and Seat<br>Confirmed | Regenerate Provisional Allotment Letter                   |
| 5          | DL01057010417             | KIRTAN MEHER                                              | RAJENDRA MEHER               | Verified and Seat<br>Confirmed | Regenerate Provisional Allotment Letter                   |
| 5          | GJ01059010059             | CHAUDHARY MANISHABEN                                      | CHAUDHARY KHEMABHAI RAJABHAI | Verified and Seat              | Regenerate Seat Cancellation Letter                       |

## 3.1.2 Document Verification (Candidates Wise)

| AACCC                                                                                                    | Ayush A<br>Ayush PG                                                                                                    | dmission Central Counsellin<br>Counselling 2021 (UAT Mode)                                                                                                    | ıg Committee                                            |                                                 |                 |                                      | Simplifying                                                | unselling Services<br>The Admission Proces                       |
|----------------------------------------------------------------------------------------------------|----------------------------------------------------------------------------------------------------|----------------------------------------------------------------------------------------------------|---------------------------------------------------------|-------------------------------------------------|-----------------|--------------------------------------|------------------------------------------------------------|------------------------------------------------------------------|
| A Home                                                                                                    |                                                                                                    |                                                                                                    |                                                         | Counselling :                                   | Ayush PG Counse | elling 2021 R                        | ole: PI Incharge Profess                                   | or Dr Anup Thakar 🔹                                              |
| articipatir                                                                                                    | ng Instiute                                                                                                    | ( PI ): Institute of Teaching and                                                                                                    | Research in Ayurv                                       | eda, Jamnagar, Gujara                           | at              |                                      |                                                            |                                                                  |
| Reporting                                                                                                    | / Docume                                                                                                    | ent Verification Process Initialization                                                                                                    |                                                         |                                                 |                 |                                      |                                                            |                                                                  |
| eporting I                                                                                                    | Initializatio                                                                                                    | n                                                                                                    |                                                         |                                                 |                 |                                      |                                                            |                                                                  |
|                                                                                                    |                                                                                                    | Roll No.                                                                                                    |                                                         |                                                 |                 |                                      |                                                            |                                                                  |
|                                                                                                    |                                                                                                    | Data of Birth (no yes second                                                                                                    | G101029010099                                           |                                                 |                 |                                      |                                                            |                                                                  |
|                                                                                                    |                                                                                                    | Date of Birth (DD-MM-1111):                                                                                                    | 17-09-1997                                              |                                                 |                 |                                      |                                                            |                                                                  |
|                                                                                                    |                                                                                                    |                                                                                                    | s                                                       | Submit Reset                                    |                 |                                      |                                                            |                                                                  |
|                                                                                                    |                                                                                                    |                                                                                                    |                                                         |                                                 |                 |                                      |                                                            |                                                                  |
|                                                                                                    | and to a                                                                                                    |                                                                                                    | 8 10 - 201                                              | and another an                                  |                 |                                      |                                                            |                                                                  |
| sclaimer :<br>irther infor                                                                                                    | This site is o<br>mation, plea                                                                                                    | designed and hosted by NIC and the<br>ise contact AIIA, AACCC.                                                                                                    | contents are provide                                    | ed by AACCC. For any                            |                 |                                      |                                                            | एनआईसी<br>National                                               |
|                                                                                                    |                                                                                                    |                                                                                                    |                                                         |                                                 |                 |                                      |                                                            | Centre                                                           |
|                                                                                                    |                                                                                                    |                                                                                                    |                                                         |                                                 |                 |                                      |                                                            |                                                                  |
|                                                                                                    | Ayush Ad<br>Ayush PG C                                                                                                    | mission Central Counsellin<br>Counselling 2021 (UAT Mode)                                                                                                    | g Committee                                             |                                                 |                 |                                      | e-e                                                        | ounselling Service                                               |
|                                                                                                    | Ayush Ad<br>Ayush PG C                                                                                                    | mission Central Counsellin<br>Counselling 2021 (UAT Mode)                                                                                                    | g Committee                                             |                                                 |                 |                                      | Simplifying                                                | ounselling Services                                              |
| Accco                                                                                                    | <b>Ayush Ad</b><br>Ayush PG C                                                                                                    | mission Central Counsellin<br>Counselling 2021 (UAT Mode)                                                                                                    | g Committee                                             | Counselling :                                   | Ayush PG Couns  | selling 2021                         | Simplifying<br>Role: PI User PROF AR                       | ounselling Services<br>The Admission Proce<br>JUN SINGH BAGHEL   |
| A Home                                                                                                    | <b>Ayush Ad</b><br>Ayush PG C<br>Teaching ar                                                                                         | mission Central Counsellin<br>Counselling 2021 (UAT Mode)<br>nd Research in Ayurveda, Jamna                                                                                                    | g Committee<br>gar, Gujarat                             | Counselling :                                   | Ayush PG Coun:  | selling 2021                         | Simplifying                                                | OUNSELLING SERVICES                                              |
| Home<br>titute of T                                                                                                    | Ayush Ad<br>Ayush PG C<br>Teaching ar<br>/ Documer                                                                                   | mission Central Counsellin<br>Counselling 2021 (UAT Mode)<br>nd Research in Ayurveda, Jamna<br>nt Verification                                                                                                    | g Committee<br>gar, Gujarat                             | Counselling :                                   | Ayush PG Coun:  | selling 2021                         | Simplifying<br>Role: PIUser PROF AR                        | ounselling Service:<br>g The Admission Proce<br>DUN SINGH BAGHEL |
| Home<br>titute of 1<br>eporting                                                                                                    | Ayush Ad<br>Ayush PG C<br>Teaching ar<br>/ Documer                                                                                   | mission Central Counsellin<br>Counselling 2021 (UAT Mode)<br>nd Research in Ayurveda, Jamna<br>nt Verification                                                                                                    | g Committee<br>gar, Gujarat                             | Counselling :                                   | Ayush PG Couns  | selling 2021                         | Simplifying<br>Role: PI User PROF AR                       | ounselling Service:<br>g The Admission Proce                     |
| Home<br>titute of the<br>eporting<br>Personal I                                                                                                    | Ayush Ad<br>Ayush PG C<br>Teaching ar<br>/ Documer<br>Details                                                                        | mission Central Counsellin<br>Counselling 2021 (UAT Mode)<br>nd Research in Ayurveda, Jamna<br>nt Verification                                                                                                    | g Committee<br>gar, Gujarat                             | Counselling :                                   | Ayush PG Couns  | selling 2021                         | Role: PI User PROF AR                                      | OUNSELLING SERVICE:                                              |
| A Home<br>titute of T<br>teporting<br>Personal I<br>Roll No.                                                                                         | Ayush Ad<br>Ayush PG C<br>Teaching ar<br>/ Documer<br>Details                                                                        | mission Central Counsellin<br>Counselling 2021 (UAT Mode)<br>nd Research in Ayurveda, Jamna<br>nt Verification                                                                                                    | g Committee<br>gar, Gujarat                             | Counselling :                                   | Ayush PG Coun:  | selling 2021                         | Role: PIUser PROFAR                                        | ounselling Service:                                              |
| A Home<br>titute of 1<br>keporting<br>Personal I<br>Roll No.<br>Candidat                                                                             | Ayush Ad<br>Ayush PG C<br>Teaching ar<br>/ Documer<br>Details<br>te Name                                                             | mission Central Counsellin<br>Counselling 2021 (UAT Mode)<br>nd Research in Ayurveda, Jamnar<br>nt Verification<br>GJ01059010099<br>KANANI DIPABEN                                                                                | gar, Gujarat                                            | Counselling :<br>Application No.<br>Father Name | Ayush PG Couns  | 2110120084<br>KANANI GO<br>HANSRAJBH | Role: PI User PROF AR<br>1004<br>VINDBHAI<br>AI            | ounselling Service:                                              |
| A Home<br>titute of 1<br>keporting<br>Personal I<br>Roll No.<br>Candidat<br>Mother N                                                                 | Ayush Ad<br>Ayush PG C<br>Teaching ar<br>/ Documer<br>Details<br>te Name<br>Name                                                     | mission Central Counsellin<br>Counselling 2021 (UAT Mode)<br>nd Research in Ayurveda, Jamnar<br>nt Verification<br>GJ01059010099<br>KANANI DIPABEN<br>KANANI JYOTIBEN                                                             | gar, Gujarat                                            | Counselling :<br>Application No.<br>Father Name | Ayush PG Couns  | 2110120084<br>KANANI GO<br>HANSRAJBH | Role: PI User PROF AR                                      | ounselling Service:                                              |
| A Home<br>titute of T<br>keporting<br>Personal I<br>Roll No.<br>Candidat<br>Mother N                                                                 | Ayush Ad<br>Ayush PG C<br>Teaching ar<br>/ Documer<br>Details<br>te Name<br>Name                                                     | mission Central Counsellin<br>Counselling 2021 (UAT Mode)<br>nd Research in Ayurveda, Jamma<br>nt Verification<br>GJ01059010099<br>KANANI DIPABEN<br>KANANI JYOTIBEN                                                              | gar, Gujarat                                            | Counselling :<br>Application No.<br>Father Name | Ayush PG Couns  | 2110120084<br>KANANI GO<br>HANSRAJBH | Role: PIUser PROFAR                                        | ounselling Service:                                              |
| A Home     titute of 1     teporting     Personal I     Roll No.     Candidat     Mother N     Rank Derg                                             | Ayush Ad<br>Ayush PG C<br>Teaching ar<br>/ Documer<br>Details<br>te Name<br>Name                                                     | mission Central Counsellin<br>Counselling 2021 (UAT Mode)<br>nd Research in Ayurveda, Jamna<br>nt Verification<br>GJ01059010099<br>KANANI DIPABEN<br>KANANI JYOTIBEN                                                              | g Committee<br>gar, Gujarat<br>GOVINDBHAI<br>GOVINDBHAI | Counselling :<br>Application No.<br>Father Name | Ayush PG Coun:  | 2110120084<br>KANANI GO<br>HANSRAJBH | Role: PI User PROF AR<br>PI User PROF AR<br>VINDBHAI<br>AI | ounselling Services                                              |
| A Home<br>titute of T<br>titute of T<br>Roll No.<br>Candidat<br>Mother N<br>Rank Dett                                                                | Ayush Ad<br>Ayush PG C<br>Teaching ar<br>/ Documer<br>Details<br>te Name<br>Name<br>ails                                             | mission Central Counsellin<br>Counselling 2021 (UAT Mode)<br>nd Research in Ayurveda, Jamnar<br>nt Verification<br>GJ01059010099<br>KANANI DIPABEN<br>KANANI JYOTIBEN                                                             | g Committee<br>gar, Gujarat<br>govindbhai<br>govindbhai | Counselling :<br>Application No.<br>Father Name | Ayush PG Couns  | 2110120084<br>KANANI GO<br>HANSRAJBH | Role: PI User PROF AR<br>PI User PROF AR                   | ounselling Service:                                              |
| A Home<br>titute of T<br>titute of T<br>teporting<br>Personal I<br>Roll No.<br>Candidat<br>Mother N<br>Rank Detta<br>All India                       | Ayush Ad<br>Ayush PG C<br>Teaching ar<br>/ Documer<br>Details<br>te Name<br>Name<br>ails<br>Rank (PG                                 | mission Central Counsellin<br>Counselling 2021 (UAT Mode)<br>nd Research in Ayurveda, Jamna<br>nt Verification<br>GJ01059010099<br>KANANI DIPABEN<br>KANANI JYOTIBEN<br>Ayurveda)                                                 | g Committee                                             | Counselling :<br>Application No.<br>Father Name | Ayush PG Count  | 2110120084<br>KANANI GO<br>HANSRAJBH | Role: PI User PROF AR                                      | ounselling Service:                                              |
| A Home titute of T<br>titute of T<br>reporting<br>Personal I<br>Roll No.<br>Candidat<br>Mother N<br>Rank Detta<br>All India                          | Ayush Ad<br>Ayush PG C<br>Teaching ar<br>/ Documer<br>Details<br>te Name<br>Name<br>ails<br>Rank (PG                                 | mission Central Counsellin<br>Counselling 2021 (UAT Mode)<br>nd Research in Ayurveda, Jamnar<br>nt Verification<br>GJ01059010099<br>KANANI DIPABEN<br>KANANI JYOTIBEN<br>Ayurveda)                                                | gar, Gujarat                                            | Counselling :<br>Application No.<br>Father Name | Ayush PG Couns  | 2110120084<br>KANANI GO<br>HANSRAJBH | Role: PIUser PROFAR                                        | ounselling Services                                              |
| A Home     titute of 1     titute of 1     Roll No.     Candidat     Mother N     Rank Dett     All India     Seat Allot                             | Ayush Ad<br>Ayush PG C<br>Teaching ar<br>/ Documer<br>Details<br>te Name<br>Name<br>ails<br>n Rank (PG<br>ment Detail                | mission Central Counsellin<br>Counselling 2021 (UAT Mode)<br>nd Research in Ayurveda, Jamman<br>nt Verification<br>GJ01059010099<br>KANANI DIPABEN<br>KANANI JYOTIBEN<br>Ayurveda)                                                | gar, Gujarat                                            | Counselling :<br>Application No.<br>Father Name | Ayush PG Coun:  | 2110120084<br>KANANI GO<br>HANSRAJBH | Role: PIUser PROFAR                                        | ounselling Service:                                              |
| A Home titute of T<br>titute of T<br>reporting Personal I<br>Roll No.<br>Candidat<br>Mother N<br>Rank Detta<br>All India<br>Seat Alloth<br>Round No. | Ayush Ad<br>Ayush PG C<br>Teaching ar<br>/ Documer<br>Details<br>te Name<br>Name<br>ails<br>Rank (PG<br>ment Detail<br>Choice<br>No. | mission Central Counsellin<br>Counselling 2021 (UAT Mode)<br>nd Research in Ayurveda, Jamnar<br>nt Verification<br>GJ01059010099<br>KANANI DIPABEN<br>KANANI DIPABEN<br>KANANI JYOTIBEN<br>Ayurveda)<br>Is<br>Allocated Institute | g Committee                                             | Counselling :<br>Application No.<br>Father Name | Ayush PG Couns  | 2110120084<br>KANANI GO<br>HANSRAJBH | Role: PIUser PROFAR                                        | ounselling Service:                                              |

| No - Candidate DO NOT want to participate in next round of counselling Z Ag.<br>Yes- Candidate wants to participate in next round of counselling |                                               |                 |  |                  |   | greed        |  |
|----------------------------------------------------------------------------------------------------|-----------------------------------------------|-----------------|--|------------------|---|--------------|--|
| pecifications                                                                                                    |                                               | Values          |  |                  |   | Verification |  |
|                                                                                                    |                                               |                 |  |                  |   | Status       |  |
| ender                                                                                                    |                                               | Female          |  |                  | ~ | Verified     |  |
| eligion                                                                                                    |                                               | HINDUISM        |  |                  | ~ | Verified     |  |
| ategory                                                                                                    |                                               | General         |  |                  | ~ | 🗹 Verified   |  |
| erson with Disability                                                                                                    |                                               | No              |  |                  | ~ | Verified     |  |
| alification Details<br>UG-BAMS/BSMS/BUMS/BHMS<br>following Message shown to t<br>Please enter the details carefi                                 | Marks Details<br>the candidate durin<br>ully. | g Registration. |  |                  | a | Verified     |  |
| Pacsing Status                                                                                                    | Pa                                            | ssing Year      |  | University/Board |   |              |  |
| Fassing Status                                                                                                    |                                               |                 |  |                  |   |              |  |

| Sr.No. | List of Document                                                    | Action & Remarks                           | Verification<br>Status |  |  |
|--------|---------------------------------------------------------------------|--------------------------------------------|------------------------|--|--|
| 1      | Provisional Allotment Letter :                                      | 🕷 Yes 🔘 No                                 | 🛛 Verified             |  |  |
|        |                                                                     | Remark Max Char 500 (Mandatory in case No) |                        |  |  |
| 2      | Admit Card issued by NTA:                                           | 🖲 Yes 🔘 No                                 | Verified               |  |  |
|        |                                                                     | Remark Max Char 500 (Mandatory in case No) |                        |  |  |
| 3      | Rank letter issued by NTA:                                          | 🖲 Yes 🔘 No                                 | Verified               |  |  |
|        |                                                                     | Remark Max Char 500 (Mandatory in case No) | No]                    |  |  |
| 4      | 12th Mark Sheet :                                                   | 🖲 Yes 🔘 No                                 | 🛛 Verified             |  |  |
|        |                                                                     | Remark Max Char 500 (Mandatory in case No) |                        |  |  |
| 5      | Date of Birth Certificate :                                         | 🖲 Yes 🔘 No                                 | Verified               |  |  |
|        |                                                                     | Remark Max Char 500 (Mandatory in case No) |                        |  |  |
| 6      | Qualifying Exam Mark Sheets of 1st, 2nd, 3rd and 4th Professional   | 🖲 Yes 🔘 No                                 | Verified               |  |  |
|        | caminations .                                                       | Remark Max Char 500 (Mandatory in case No) | 5                      |  |  |
| 7      | Qualifying Examination Degree Certificate/Provisional Degree        | 🖲 Yes 🔘 No                                 | Verified               |  |  |
|        | Certificate :                                                       | Remark Max Char 500 (Mandatory in case No) |                        |  |  |
| 8      | Does candidate satisfy minimum AIAPGET qualifications :             | 🖲 Yes 🔘 No                                 | Verified               |  |  |
|        |                                                                     | Remark Max Char 500 (Mandatory in case No) |                        |  |  |
| 9      | Internship completion Certificate: the candidate must have started  | 🖲 Yes 🔘 No                                 | Verified               |  |  |
|        | internship by 31st Dec, 2020.                                       | Remark Max Char 500 (Mandatory in case No) |                        |  |  |
| 10     | Permanent/Provisional Registration Certificate issued by CCIM/State | 🖲 Yes 💭 No                                 | Verified               |  |  |
|        | Authority:                                                          | Remark Max Char 500 (Mandatory in case No! |                        |  |  |

| ooes the candidate satisfy minimum eligibility criter<br>.yurveda ? | a for PG | Yes - Satisfied          | ~ | ✓ Verified |
|---------------------------------------------------------------------|----------|--------------------------|---|------------|
| Remarks                                                             | Enter Re | mark                     |   |            |
|                                                                     | 4        | Submit and Review Cancel |   |            |

| Remarks                                                                                  |                                   |
|------------------------------------------------------------------------------------------|-----------------------------------|
| NOTE                                                                                     |                                   |
|                                                                                          |                                   |
| Changes of                                                                               | curred:None                       |
| A I 🖉                                                                                    | gree                              |
| <b>√</b>                                                                                 |                                   |
| Edit Candidate Details                                                                   | Final Submit                      |
|                                                                                          |                                   |
| Disclaimer : This site is designed and hosted by NIC and the contents are provided by AA | CCC. For any                      |
| further information, please contact AIIA, AACCC.                                         | National<br>Informatics<br>Centre |
|                                                                                          |                                   |

|                                          |               |                          | Document Verin<br>P                                                                     | rovisional Ac                    | & Time:25-0<br>Imission Lette                                             | 1-2022 12:09:53<br>r                    |                                         |                                                                   |                                |  |  |
|------------------------------------------|---------------|--------------------------|-----------------------------------------------------------------------------------------|----------------------------------|---------------------------------------------------------------------------|-----------------------------------------|-----------------------------------------|-------------------------------------------------------------------|--------------------------------|--|--|
| Persona                                  | al Details    |                          | <i>n.</i>                                                                               |                                  |                                                                           | 175                                     |                                         |                                                                   |                                |  |  |
| Roll No. GJ01059010099                   |               |                          |                                                                                         |                                  | tion No.                                                                  | 21101200840                             | 14                                      |                                                                   |                                |  |  |
| Candidate Name KANANI DIPABEN GOVINDBHAI |               |                          |                                                                                         |                                  | Name                                                                      | KANANI GOV<br>HANSRAJBH                 | ANANI GOVINDBHAI                        |                                                                   |                                |  |  |
| Mother                                   | Name          |                          | KANANI JYOTIBEN GOVINDBHAI                                                              | Gender                           |                                                                           | Female                                  | Female                                  |                                                                   |                                |  |  |
| DOB                                      |               |                          | 17-09-1997                                                                              | Nationa                          | lity                                                                      | Indian                                  | dian                                    |                                                                   |                                |  |  |
| Religio                                  | n             |                          | HINDUISM                                                                                | Catego                           | TY .                                                                      | General                                 |                                         |                                                                   |                                |  |  |
| Is Eligi                                 | ble for A     | II India                 | Yes                                                                                     |                                  |                                                                           |                                         |                                         |                                                                   |                                |  |  |
| Seat All                                 | otment E      | )etails                  |                                                                                         | 1                                |                                                                           | 22                                      |                                         | 0                                                                 |                                |  |  |
| Round<br>No.                             | Choice<br>No. | Institut                 | e Name                                                                                  | Academic Program Allocated       |                                                                           |                                         | Allocated<br>Category                   | Allocated<br>Quota                                                | Rank                           |  |  |
| 1                                        | 12            | Institute<br>Ayurve      | e of Teaching and Research in<br>da, Jamnagar, Gujarat                                  | Kriya Sharira                    |                                                                           |                                         | Open                                    | Central<br>Universites<br>National<br>Institutions<br>Stipendiary | 183                            |  |  |
| Rank De                                  | etails        | 23.                      |                                                                                         | 25                               |                                                                           |                                         | 162                                     | ante esta constanta                                               | 96. S                          |  |  |
| All India                                | a Rank (P     | G Ayurv                  | reda)                                                                                   |                                  | 183                                                                       |                                         |                                         |                                                                   |                                |  |  |
| Sub Cat                                  | tegory Li     | st                       |                                                                                         |                                  | ŵ.                                                                        |                                         |                                         |                                                                   |                                |  |  |
| Person v                                 | with Disat    | bility                   |                                                                                         |                                  | No                                                                        |                                         |                                         |                                                                   |                                |  |  |
| Other In                                 | formatio      | Ins                      |                                                                                         |                                  |                                                                           |                                         |                                         |                                                                   |                                |  |  |
| Marital S                                | Status        |                          |                                                                                         |                                  | Unmarried                                                                 |                                         |                                         |                                                                   |                                |  |  |
| QUALITIC                                 | ation De      | talls                    | DUME Made Dataila                                                                       |                                  |                                                                           |                                         |                                         |                                                                   |                                |  |  |
| Passing                                  | Status        | NBUMS/                   | orima marks Details                                                                     |                                  | Passed                                                                    |                                         |                                         |                                                                   |                                |  |  |
| Passing Year                             |               |                          |                                                                                         |                                  |                                                                           | 2018                                    |                                         |                                                                   |                                |  |  |
| University/Board                         |               |                          |                                                                                         |                                  | Others                                                                    |                                         |                                         |                                                                   |                                |  |  |
| Docume                                   | ent Verifi    | cation D                 | etails                                                                                  |                                  |                                                                           |                                         |                                         |                                                                   |                                |  |  |
| Remarks                                  | 5             |                          |                                                                                         |                                  | -                                                                         |                                         |                                         |                                                                   |                                |  |  |
| Changes During Verification              |               |                          |                                                                                         |                                  |                                                                           | NONE                                    |                                         |                                                                   |                                |  |  |
| Willingne                                | ess Detai     | ls                       | 59753.e                                                                                 |                                  | NO - CANDIDATE DO NOT WANT TO PARTICIPATE IN NEXT ROUND OF<br>COUNSELLING |                                         |                                         |                                                                   |                                |  |  |
| Declarat                                 | tion          |                          |                                                                                         |                                  | -                                                                         |                                         |                                         |                                                                   |                                |  |  |
| hereby<br>ime of a                       | declare t     | hat all the<br>or at any | e particulars given by me in this form a<br>y stage in the future, will result in the c | are true to the<br>ancellation o | e best of my k<br>f admission. I                                          | nowledge and belie<br>have read and und | ef. Any mistake/n<br>lerstood all the p | nisinformation, d<br>rocedures ment                               | etected at the<br>ioned in the |  |  |

### 3.1.3 Date Wise Document Verification Status

Dashboard display information about the number of candidates document verified on any particular date after selecting from drop down.

| Âн     | ome               |                                     |        | Counselling : Ayu                                                    | sh PG Counselling 2021 Role:      | PI User PR     | ROF ARJUN SINGH BAGHEL -         |  |  |  |
|--------|-------------------|-------------------------------------|--------|----------------------------------------------------------------------|-----------------------------------|----------------|----------------------------------|--|--|--|
| nstitu | te of Teaching an | d Research in Ayurveda, Jam         | nagar, | Gujarat                                                              |                                   |                |                                  |  |  |  |
| Repo   | rting / Date Wise | Document Verification Status        |        |                                                                      |                                   |                |                                  |  |  |  |
|        | Select D          | ocument Verification Date :         | 24/    | 01/2022                                                              | ~                                 |                |                                  |  |  |  |
| 5.No.  | Roll No.          | Name                                | Rank   | Allocated Institute                                                  | Allocated Program                 | Seat<br>Status | Document<br>Verification Officer |  |  |  |
| L      | CG03054010128     | RASHMI SINGH                        | 962    | Institute of Teaching and Research in<br>Ayurveda, Jamnagar, Gujarat | Panchakarma                       | Cancelled      | PROF ARJUN SINGH<br>BAGHEL       |  |  |  |
| 2      | CH01051010050     | DIKSHA RANI                         | 34     | Institute of Teaching and Research in<br>Ayurveda, Jamnagar, Gujarat | Prasuti evam Stri Roga            | Reported       | PROF ARJUN SINGH<br>BAGHEL       |  |  |  |
| 3      | DL01056010206     | BHAVYA KHATRI                       | 98     | Institute of Teaching and Research in<br>Ayurveda, Jamnagar, Gujarat | Dravyaguna Vigyana                | Reported       | PROF ARJUN SINGH<br>BAGHEL       |  |  |  |
| ŧ      | DL01056010274     | ROMA KARAR                          | 608    | Institute of Teaching and Research in<br>Ayurveda, Jamnagar, Gujarat | Panchakarma                       | Reported       | PROF ARJUN SINGH<br>BAGHEL       |  |  |  |
| 5      | DL01057010417     | KIRTAN MEHER                        | 247    | Institute of Teaching and Research in<br>Ayurveda, Jamnagar, Gujarat | Agada Tantra                      | Reported       | PROF ARJUN SINGH<br>BAGHEL       |  |  |  |
| 5      | GJ01059010059     | CHAUDHARY MANISHABEN<br>KHEMABHAI   | 32     | Institute of Teaching and Research in<br>Ayurveda, Jamnagar, Gujarat | Kayachikitsa                      | Cancelled      | PROF ARJUN SINGH<br>BAGHEL       |  |  |  |
| ,      | GJ01059010068     | RATHOD MONIKA<br>JAGDISHCHANDRA     | 1158   | Institute of Teaching and Research in<br>Ayurveda, Jamnagar, Gujarat | Ayurveda Samhita evam<br>Siddhant | Reported       | PROF ARJUN SINGH<br>BAGHEL       |  |  |  |
| 3      | GJ01059010093     | LIMBACHIYA NISHITABEN<br>RAMESHBHAI | 278    | Institute of Teaching and Research in<br>Ayurveda, Jamnagar, Gujarat | Agada Tantra                      | Reported       | PROF ARJUN SINGH<br>BAGHEL       |  |  |  |
| )      | GJ01059010248     | DAVE KAUSHALKUMAR<br>UMESHKUMAR     | 191    | Institute of Teaching and Research in<br>Ayurveda, Jamnagar, Gujarat | Shalakya                          | Cancelled      | PROF ARJUN SINGH<br>BAGHEL       |  |  |  |

### 3.1.4 Date Wise Seat Cancellation Report

Dashboard display information about the number of seat cancellation report on any particular date after selecting from drop down

| nstitut         | e of Teaching and                             | Research in Ay | urveda        | , Jamnagar, G                           | ujarat                                                                                    | Couns                | selling : Ayu                           | sh PG Counsellir                                                                          | ng 2021 Role:                                                       | PI User PROF           | ARJUN SINGH                                                                               | BAGHEL -                                                                                                    |  |                                                                                           |                             |
|-----------------|-----------------------------------------------|----------------|---------------|-----------------------------------------|-------------------------------------------------------------------------------------------|----------------------|-----------------------------------------|-------------------------------------------------------------------------------------------|---------------------------------------------------------------------|------------------------|-------------------------------------------------------------------------------------------|----------------------------------------------------------------------------------------------------|--|-------------------------------------------------------------------------------------------|-----------------------------|
| Repor           | eporting / Date Wise Seat Cancellation Report |                |               |                                         |                                                                                           |                      |                                         |                                                                                           |                                                                     |                        |                                                                                           |                                                                                                    |  |                                                                                           |                             |
|                 |                                               | Seat Cancellat | tion Da       | te: ALL                                 |                                                                                           |                      |                                         | ~                                                                                         |                                                                     |                        |                                                                                           |                                                                                                    |  |                                                                                           |                             |
| S.No.           | RollNo                                        | Name           | AIR           | Candidate<br>Category                   | Allocated<br>Institute                                                                    | Allocated<br>Program | Allocated<br>Category                   | Allocated<br>Quota                                                                        | Remarks                                                             | Cancellation<br>Reason | Reported<br>At                                                                            | Doc<br>Verificat<br>Officer                                                                                                    |  |                                                                                           |                             |
| 1 GJ01059010059 | 1                                             | L G.           | GJ01059010059 | GJ01059010059                           | CHAUDHARY<br>MANISHABEN<br>KHEMABHAI                                                      | 32                   | General<br>Person with<br>Disability:No | Institute<br>of<br>Teaching<br>and<br>Research<br>in<br>Ayurveda,<br>Jamnagar,<br>Gujarat | Kayachikitsa                                                        | Open                   | Central<br>Universites<br>National<br>Institutions<br>Stipendiary                         | Faild<br>CheckList:[<br>Qualifying<br>Exam Mark<br>Sheets of<br>1st, 2nd, 3rd<br>and 4th<br>Professional<br>Examinations<br>::Mark<br>sheets is not<br>available.] |  | Institute<br>of<br>Teaching<br>and<br>Research<br>in<br>Ayurveda,<br>Jamnagar,<br>Gujarat | PROF ARI<br>SINGH<br>BAGHEL |
| 2               | CG03054010128                                 | RASHMI SINGH   | 962           | General<br>Person with<br>Disability:No | Institute<br>of<br>Teaching<br>and<br>Research<br>in<br>Ayurveda,<br>Jamnagar,<br>Guiarat | Panchakarma          | ST                                      | Central<br>Universites<br>National<br>Institutions<br>Stipendiary                         | Category<br>Changed<br>from<br>Schedule<br>Tribe (ST) to<br>General |                        | Institute<br>of<br>Teaching<br>and<br>Research<br>in<br>Ayurveda,<br>Jamnagar,<br>Guiarat | PROF AR<br>SINGH<br>BAGHEL                                                                                                    |  |                                                                                           |                             |

## 3.1.5 Date Wise Seat Cancellation Report (User Specific)

Dashboard display information about the number of seat cancellation report on any particular date where reason for seat cancellation can be seen from last column

| nstitu | te of Teaching an | d Research in Ayurveda               | , Jamr | agar, Gujarat                                                           |                      |                       |                                                             |                                 |
|--------|-------------------|--------------------------------------|--------|-------------------------------------------------------------------------|----------------------|-----------------------|-------------------------------------------------------------|---------------------------------|
| Repo   | rting / Date Wise | Cancelled Seat Status                |        |                                                                         |                      |                       |                                                             |                                 |
|        |                   | Seat Cancellation Da                 | ite :  | ALL                                                                     |                      | ~                     |                                                             |                                 |
| 5.No.  | RollNo            | Name                                 | AIR    | Allocated Institute                                                     | Allocated<br>Program | Allocated<br>Category | Allocated Quota                                             | Seat<br>Cancellation<br>Reason  |
|        | GJ01059010059     | CHAUDHARY<br>MANISHABEN<br>KHEMABHAI | 32     | Institute of Teaching and<br>Research in Ayurveda,<br>Jamnagar, Gujarat | Kayachikitsa         | Open                  | Central Universites<br>National Institutions<br>Stipendiary | Document Check<br>List Criteria |
| 2      | CG03054010128     | RASHMI SINGH                         | 962    | Institute of Teaching and<br>Research in Ayurveda,<br>Jamnagar, Gujarat | Panchakarma          | ST                    | Central Universites<br>National Institutions<br>Stipendiary | Category Criteria               |
| 3      | GJ01059010248     | DAVE KAUSHALKUMAR<br>UMESHKUMAR      | 191    | Institute of Teaching and<br>Research in Ayurveda,<br>Jamnagar, Gujarat | Shalakya             | General-EWS           | Central Universites<br>National Institutions<br>Stipendiary | Category Criteria               |

-----Document Ends Here-----